# 時事・社会問題データベース

Opposing Viewpoints Resource Center + Critical Thinking (別売追加モジュール)

利用マニュアル

| ■ Opposing Viewpoints Resource Centerについて ···································· |
|--------------------------------------------------------------------------------|
| ■ ツールバーの説明・・・・・・・・・・・・・・・・・・・・・・・・・・・・・・・・・3                                   |
| ■ 基本検索(Basic Search) ····································                      |
| ■ 基本検索(Basic Search) ····································                      |
| ■ 検索結果一覧(Results) ······6                                                      |
| ■ 記事表示(Document) ······ 9                                                      |
| ■ 記事の印刷 (Print) ······10                                                       |
| ■ 記事のダウンロード(Download) ・・・・・・・・・・・・・・・・・・・・・・・・・・・10                            |
| ■ 記事のメール送付(E-mail) ······10                                                    |
| ■ 記事の自動翻訳(Translate) ······11                                                  |
| ■ 引用書式の生成(How to Cite) ・・・・・・・・・・・・・・・・・・・・・・・・・・・・12                          |
| ■ 主題検索(Subject Guide Search) ····· 13                                          |
| ■ 刊行物検索(Publication Search) ・・・・・・・・・・・・・・・・・・・・・・・・・・・・・・14                   |
| ■ 詳細検索(Advanced Search) ····· 15                                               |
| ■ 記事をマークする (Mark) ······18                                                     |
| ■ 利用中のURLを保存する(InfoMark) ····· 19                                              |
| ■ その他の機能・・・・・・・・・・・・・・・・・・・・・・・・・・・・・・・・・・・                                    |
| ■ 検索語の入力方法(Search Tips) ······22                                               |
| ■ 表示設定を変更する (Preferences) ······23                                             |
| ■ 考え方・書き方のヒント(Toolbox) ······24                                                |
| ■ 別売追加モジュール Critical Thinking ······ 25                                        |
|                                                                                |

◆本商品の利用方法についてご不明な点は下記まで◆

センゲージ ラーニング株式会社 〒102-0073 東京都千代田区九段北 1-11-11 第二フナトビル 5 F Tel: 03-3511-4422 Email: <u>asia.infojapan@cengage.com</u> ■ Opposing Viewpoints Resource Centerについて

- 本マニュアルは、Gale 社の時事・社会問題データベース、「Opposing Viewpoints Resource Center」(以下 OVRC)の利用法を説明するものです。
- ▶ OVRCは「妊娠中絶」「死刑廃止」「クローン技術」「銃管理」など、現代社会のいろいろな論 点に関する、以下のような英語資料を集めた学習用データベースです。
  - ◆ 各問題についての様々な立場の専門家・一般人による議論(Viewpoints)
  - ◆ 問題の概要や背景を説明するレファレンス記事(Reference)
  - ◆ 雑誌・新聞などの関連する記事(Magazines・News)
  - ◆ 関連する一次資料・統計資料(Primary Sources・Statistics)
  - ◆ 関連する画像・音声資料・関連サイトへのリンク集(Multimedia・Websites)
- ▶ 資料はテーマ別に検索・閲覧することができます。
- 利用者はさまざまな資料を読み比べながら、時事・社会問題への自身の論点を考え、同時に 批判的読解力・論理的思考力・論述力・ディベート力などを伸ばすことが期待されます。
- ▶ 付属のチュートリアル「Toolbox」(p. 24参照)によって、利用者は議論の読解、情報の整理、 エッセイの執筆についての説明を読むこともできます。
- ▶ 収録資料はすべて英語で、各資料について読解難易度を3段階(Basic・Intermediate・Advanced) で表示しています。また、自動翻訳機能(p.11参照)により記事を日本語を含む6ヵ国語に 翻訳することができます。
- 収録資料の大半は Greenhaven Press・Gale 刊行の「Opposing Viewpoints」「At Issue」「Contemporary Issues Companion」など各種叢書類、百科辞典類などから転載しています。
- ▶ 雑誌・新聞記事に関しては、雑誌社・新聞社と Gale 社との契約関係により予告なく収録タイトルが変更になる場合がございます。あらかじめご了承ください。

# ■ ツールバーの説明

画面最上部には、常に以下のようなツールバーが表示されています。

| 🚯 InfoMark 🛛 🖶 Pr | int 🖂   | ₫E-mail | Dov   | vnload 🔄    | Marked Items | Previous Searches    | Dictionary | -S Toolbox | Title List | 🕜 Help |
|-------------------|---------|---------|-------|-------------|--------------|----------------------|------------|------------|------------|--------|
| Search Types      | Basic   | Subject | Guide | Publication | Advanced     | Curriculum Standards |            |            |            |        |
| Basic Search      | Results | ► Docum | nent  |             | 11           |                      |            |            |            |        |

# 【上 段】

| 👩 InfoMark          | ページをブックマークする際に用います         | p.19参照 |
|---------------------|----------------------------|--------|
| 🖶 Print             | ページを印刷するときに使います            | p.10参照 |
| 🔚 Download          | テキストや書誌情報をダウンロードするときに使います  | p.10参照 |
| 🖄 Marked Items      | マークしたアイテムを表示します            | p.18参照 |
| 🔎 Previous Searches | 検索履歴を表示します                 |        |
| Dictionary          | 英英辞典を検索します                 | p.21参照 |
|                     | 議論を整理し、レポートを書く際のヒント集を表示します | p.24参照 |
| Title List          | 収録タイトル・リストを表示します           |        |
| Help                | ヘルプ・ファイル(英文)を表示します         |        |
|                     |                            |        |

※アイコンが 合 Print のように薄く表示されているときには、その機能は使用できないページで あることを示しています。

# 【中段】

| Basic                | 基本検索画面に移動します            | p.3参照  |
|----------------------|-------------------------|--------|
| Subject Guide        | 主題検索画面に移動します            | p.13参照 |
| Publication          | 刊行物検索画面に移動します           | p.14参照 |
| Advanced             | 詳細検索画面に移動します            | p.15参照 |
| Curriculum Standards | カリキュラム画面に移動します(日本国内では不要 | です)    |

# 【下 段】

現在見ているページの階層を表示しています。

三角形(▶)の1つ左のリンクをクリックすると、1つ前のページに戻ることができます。

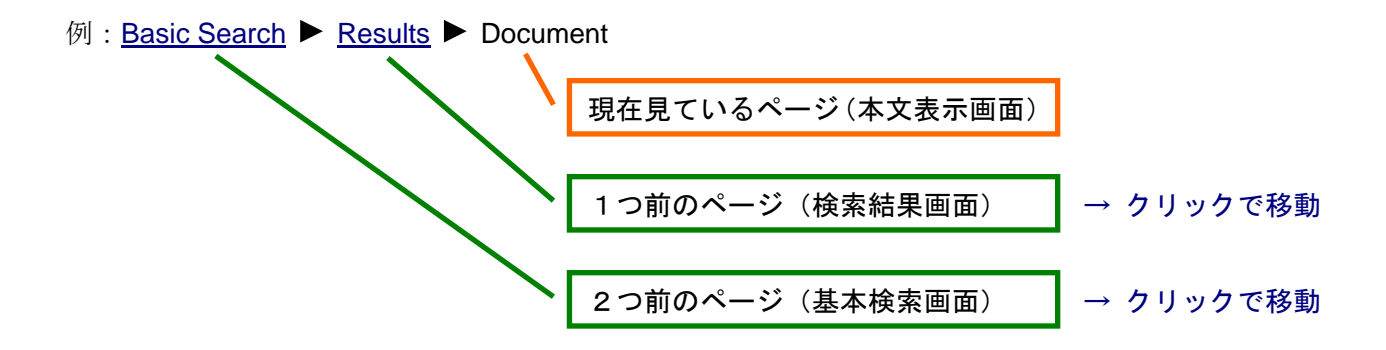

# ■ 基本検索(Basic Search)

OVRC にログインすると、最初に Basic Search 画面が表示されます。

|                                   |                                        |                               | Cengage Learning Demo            | Return to Library          |
|-----------------------------------|----------------------------------------|-------------------------------|----------------------------------|----------------------------|
| CENGAGE Learning                  |                                        |                               |                                  |                            |
| CONVERSION AND ADDRESS CONVERSION |                                        |                               |                                  |                            |
| <b>Opposing Viewpoir</b>          | nts Resource Center                    |                               |                                  | Preterences Change Databas |
|                                   | Inin                                   | King E                        |                                  | A                          |
| 🗿 InfoMark 🛛 📥 Print 🛛 🖂 E-ma     | ail 🛛 📗 Download 🦄 Marked Items 🔎 Prev | vious Searches 🛛 🕮 Dictionary | 🛁 Toolbox 🛛 🗎 Title List 🛛 🚱     | Help                       |
| Search Types Basic Sub            | ject Guide Publication Advanced C      | urriculum Standards Critica   | l Thinking                       |                            |
| Basic Search                      | · · · ·                                |                               |                                  |                            |
|                                   |                                        |                               |                                  |                            |
|                                   |                                        | Or select from                | the popular topics               |                            |
| Basic Search                      | 2                                      | Delow:                        |                                  |                            |
| Dasic Scarcii                     | <b>9</b>                               | Abortion                      | Internet                         |                            |
|                                   |                                        | Adoption                      | Iraq                             |                            |
| Find:                             | Search                                 | Affirmative action            | Islamic                          |                            |
| Search for words in: <a> </a>     | piect O Keyword O Entire document      | AIDS (Disease)                | fundamentalism                   |                            |
|                                   |                                        | Alcoholism                    | Juvenile drinking                |                            |
| Limit the results:                |                                        | Animal                        | Juvenile drug abuse              |                            |
| E to Critical Thinking door       | manta                                  | Animal rights                 | Marijuana                        |                            |
|                                   | Intents                                | Assisted suicide              | Media violence                   |                            |
| E to document with image          |                                        | Athletes                      | Medical care                     |                            |
|                                   |                                        | Bioethics                     | Medical ethics                   |                            |
| by content level                  | ne selected*                           | Biological weapons            | Mental disorders                 |                            |
| Bas                               | ic                                     | Birth control                 | Mental health                    |                            |
| Inte                              | rmediate                               | Capital punishment            | Middle East                      |                            |
| Adv                               | anced 🗾                                | Censorship                    | Minimum wage                     |                            |
|                                   |                                        | Child abuse                   | Narcotics legalization           |                            |
| by content type                   |                                        | Church and state              | National security                |                            |
|                                   |                                        | Civil rights                  | Nuclear weapons                  |                            |
| Academic Journais                 | Magazines                              | Cloning                       | Nutrition                        |                            |
| 🗖 Multimedia                      | News                                   | Creationism                   | Outcoursing                      |                            |
| Primary Sources                   | E Reference                            | Death                         | Patriot Act 2001                 |                            |
| ☐ Statistics                      | ☐ Viewpoints                           | Divorce                       | Political corruption             |                            |
| - Wehsites                        |                                        | Domestic violence             | Pollution<br>Reputation growth   |                            |
| 1 websites                        |                                        | Drinking (Alconolic           | Population growth<br>Porpography |                            |
|                                   |                                        | Driving while                 | Poverty                          |                            |
| Hide search options               |                                        | intoxicated                   | Prisons                          |                            |
|                                   |                                        | Drug abuca                    | Pasa relations                   |                            |

- 1. 「Find:」欄に検索語を入力します。複数の検索語はスペースで区切ります。 (検索語の入力に関する注意とコツについては「検索語の入力方法」p.22を参照)
- 2. 「Search for words in:」より検索する対象を選択します。
  - ➤ Subject: 主題より検索
  - ▶ Keyword: キーワード(記事名、著者名、記事冒頭の本文、主題など)より検索
  - ▶ Entire Document: 記事の全文(キーワードを含む)より検索
- 3. 必要に応じて「Limit the Results:」以下より絞込み条件を指定します。
  - to Critical Thinking documents: 別売モジュール Critical Thinking に含まれる記事に限定 (Critical Thinking については p.25 を参照)
  - ➤ to documents with images: 画像を含む記事に限定
  - ▶ by Content level: 英語の難易度で限定(Basic=易、Intermediate=中間、Advanced=難)
  - ▶ by content type: 記事の種類を指定(記事の種類についてはp. 6を参照)

#### 4. 「Search」ボタンをクリックします。

※または、画面右側の「Or select from the popular topics below:」より 興味のあるトピック名をクリックすることもできます。

|     | Or select from th<br>below: | e popular topics    |
|-----|-----------------------------|---------------------|
|     | Abortion                    | Human rights        |
|     | Administration of           | Illegal immigrants  |
|     | criminal justice            | Internet            |
|     | Adoption                    | Iraq                |
| ent | Affirmative action          | Islamic             |
|     | AIDS (Disease)              | fundamentalism      |
|     | Alcoholism                  | Juvenile drinking   |
|     | Animal                      | Juvenile drug abuse |
|     | experimentation             | Juvenile offenders  |
|     | Animal rights               | Marijuana           |
|     | Assisted suicide            | Marine resources    |
|     | Athletes                    | conservation        |
|     | Bioethics                   | Media violence      |
|     | <b>Biological weapons</b>   | Medical care        |
|     | Birth control               | Medical ethics      |
|     | Capital punishment          | Mental disorders    |
|     | Concorchin                  | Mental health       |

ここに表示されているのは、検索頻度の高い主要トピックです。

アルファベット順に配列されています。

# ■ 検索結果一覧(Results)

Cengage Learning Demo **Return to Library** CENGAGE Learning Opposing Viewpoints Resource Center Thinking Preferences | Change Databa 🔞 InfoMark 🖕 Print 🛛 🖂 E-mail 🛛 📗 Download 🖄 Marked Items 🔎 Previous Searches 🕮 Dictionary 🛁 Toolbox Title List 🛛 🙆 Help Search Types Basic Subject Guide Publication Advanced Curriculum Standards Critical Thinking Basic Search 
Results Results for Basic Search (SU (Cloning)) Quick Search Viewpoints Reference Magazines Academic Journals Primary Sources Statistics Multimedia Find: Search Website Subject Terms Cloning Refine Results Sort by: Relevance • **Cloning Vectors** See Genetic Vectors Mark All Animal Cloning See <u>Cloning</u> Content Level: 🔶 Basic 📒 Intermediate 🔺 Advanced Animal-Human Cloning See Human Cloning Land Contemporary Issues Companion: Cloning. Ed. Sylvia Engdahl. Vlewpoint essay Embryonic Cloning (Human Cloning) Detroit: Greenhaven Press, 2006. See Human Cloning . confused population looking for clear ethical wisdom on <mark>cloning</mark> might be disappointed: Beyond issuing a general call for caution, the world's spiritual leaders hardly speak with one voice on the **cloning** debate.... Human Cloning Human Cloning Foundation Human-Animal Cloning 67% cloning, clone, clones See Human Cloning 📄 l 📣 😥 Plant Cloning Mark **2.** Therapeutic Cloning to Obtain Embryonic Stem Cells Is Immoral. *Opposing Viewpoints: Stem Cells.* Ed. Jacqueline Langwith. Detroit: Greenhaven Press, 2007. See <u>Cloning</u> Vlewpoir essay Therapeutic Cloning (Human Cloning) See Human Cloning ... following questions: Why does Prentice claim that therapeutic cloning will lead to reproductive cloning? What was the point of the Nuremberg Human Embryo Cloning See Human Cloning Code... Australia. Prohibition of 67% cloning, clone, clones Human Cloning Act 2002 📄 l 📣 😥 ◆Previous Next 
▶ 3. Both Human Reproductive Cloning and Therapeutic Cloning Should Be Banned, George W. Bush. ∏ Mark Vewpoint essay

検索を実行すると、検索結果の一覧(Results)が表示されます。

#### ◆検索結果の説明◆

○検索結果は資料の種類ごとに「タブ」に分かれて表示されます。

それぞれのタブをクリックすると、そのタブが前面になり資料が表示されます。

| Viewpo           | oints | Reference    | Magazines | Academic<br>Journals | News     | Primary<br>Sources | Statistics | Multimedia | Websites |
|------------------|-------|--------------|-----------|----------------------|----------|--------------------|------------|------------|----------|
| $\triangleright$ | Viev  | wpoints      |           | さまざまな                | 識者·      | 一般人によ              | る論説        |            |          |
| $\triangleright$ | Ref   | erence······ |           | レファレン                | ス記事      | (百科事典              | の記事、ト      | ピックの概      | 説など)     |
| $\triangleright$ | Ма    | gazines      |           | 一般誌・業                | 界誌な      | どの雑誌記              | 事          |            |          |
|                  | Aca   | demic Jou    | rnals     | 学術雑誌の                | 記事       |                    |            |            |          |
| $\triangleright$ | Nev   | vs           |           | ニュース記                | 事(新      | 聞記事、通              | 信社記事な      | :ど)        |          |
| ≻                | Prin  | mary Sourc   | es        | 一次資料(                | (白書、     | 法令・判例              | などの抜粋      | ±)         |          |
| $\triangleright$ | Stat  | tistics      |           | 統計資料                 |          |                    |            |            |          |
| $\triangleright$ | Mul   | timedia      |           | マルチメデ                | ィア資      | 料(画像、              | 音声資料な      | :ど)        |          |
|                  |       |              |           | Google Ima           | ge Searc | ch でネット            | 上の画像も      | 検索できま      | す。       |

\*該当する資料が存在しないタブは灰色で表示され、クリックしても何も起こりません。 \*パソコンの画面サイズや環境によってはタブが2列に表示されることがあります。

○タブの下にはページ移動・ソートメニューが表示されます。

| Previous Results 1 20 of 29 GO Next                  |         |
|------------------------------------------------------|---------|
| ·「Previous」「Next」ボタンで検索結果のページを前後にめく                  | ります     |
| <ul> <li>・ 並び順を変更するには、右上の「Sort by:」のメニューを</li> </ul> |         |
| 変更します。                                               | 5       |
| <ul> <li>Relevance: 検索語への関連性が高い順</li> </ul>          |         |
| ➤ Publication Date: 発行日の新しい順                         | 60)<br> |
| <ul> <li>Document Title: 記事名のアルファベット順</li> </ul>     | nce     |
| ➤ Document Type: 記事の種類順                              |         |
| ▶ Publication Title: 収録刊行物のアルファベット順                  |         |

➤ Content Level: 英語難易度順(易→難の順)

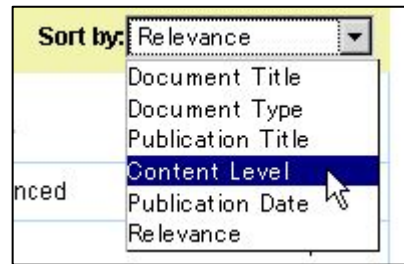

O各記事の項目には基本的な書誌情報と、アイコンボタンが表示されます。

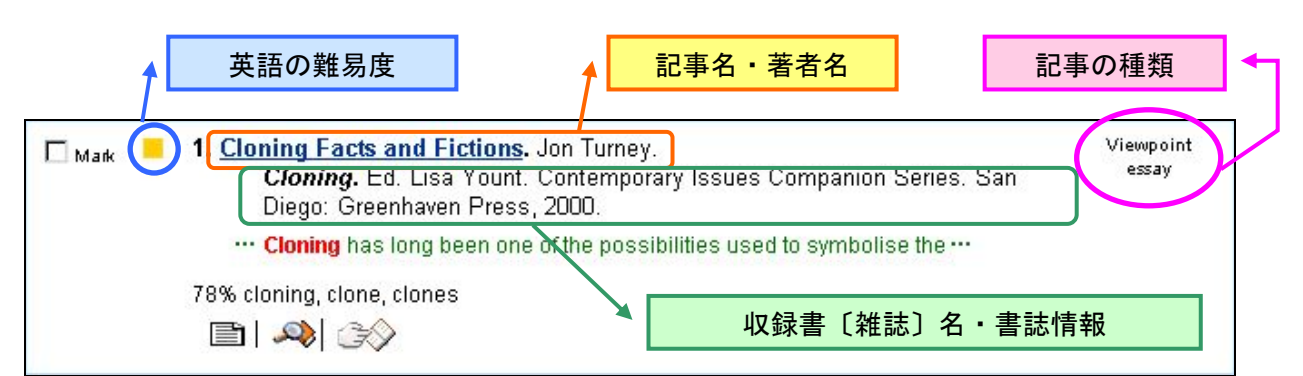

# アイコンボタンの説明

- ・ Mark 記事をマークし、後でまとめて閲覧できます。 ..... 記事のマーク p.18
- ・● ▲ 記事の英語難易度(●易・■中間・▲難)
- ・
  ・
  フルテキスト記事
  ・
  ・
- ・ **◎** 画像資料(主に Statistics Multimedia 資料)
- ・ 🖄 記事の PDF ファイルを表示します (一部の雑誌記事のみ)

○検索結果画面の左側には検索語と関連する主題の一覧が表示されます。

| Subj   | ect Terms                                    |
|--------|----------------------------------------------|
| Cloni  | na                                           |
| Clonii | ng Vectors                                   |
| See    | <u>Genetic Vectors</u>                       |
| Anima  | al Cloning                                   |
| See    | Cloning                                      |
| Anima  | al-Human Cloning                             |
| See    | 9 <u>Human Cloning</u>                       |
| Embr   | yonic Cloning (Human<br>ng)<br>Human Cloning |

リンクをクリックすると、その主題で再検索がかけられます。 (詳しくは p.13**主題検索**を参照)

○画面上部の「Refine Results」をクリックすると、タブ部分が拡大し、

| Viewpoints Reference Magazine                                                      | Academic News Primary<br>Journals Sources | Statistics Multimedia Websites |
|------------------------------------------------------------------------------------|-------------------------------------------|--------------------------------|
|                                                                                    | Hide Refine Results                       | Sort by: Relevance             |
| Expand/limit the current results:                                                  |                                           |                                |
| 🗖 to documents with images                                                         |                                           |                                |
| by publication date(s) : • All Dates • Be                                          | efore COn CAfter CBetween                 |                                |
| *None* *None* *None*                                                               | and                                       |                                |
| *None* 💌 *None* 💌 *None*                                                           |                                           |                                |
| by publication title:                                                              | Browse Publication Title                  |                                |
| by content level * None selected* Alesic<br>Intermediate<br>Advanced               |                                           |                                |
| by publication subject area *None sele<br>Arts and Hu<br>Business ar<br>Health and | cted*  umanities nd Industries Medicine   |                                |

限定条件を追加することができるようになります。

限定条件を入力して左下の「GO」をクリックすると再検索がかけられます。

(限定条件の詳細については p. 15詳細検索をご覧ください。)

# ■ 記事表示 (Document)

検索結果一覧より記事名をクリックすると、記事の全文が表示されます。 検索語は赤くハイライトされます。(ハイライトの色や書式を変更する ⇒ p.23)

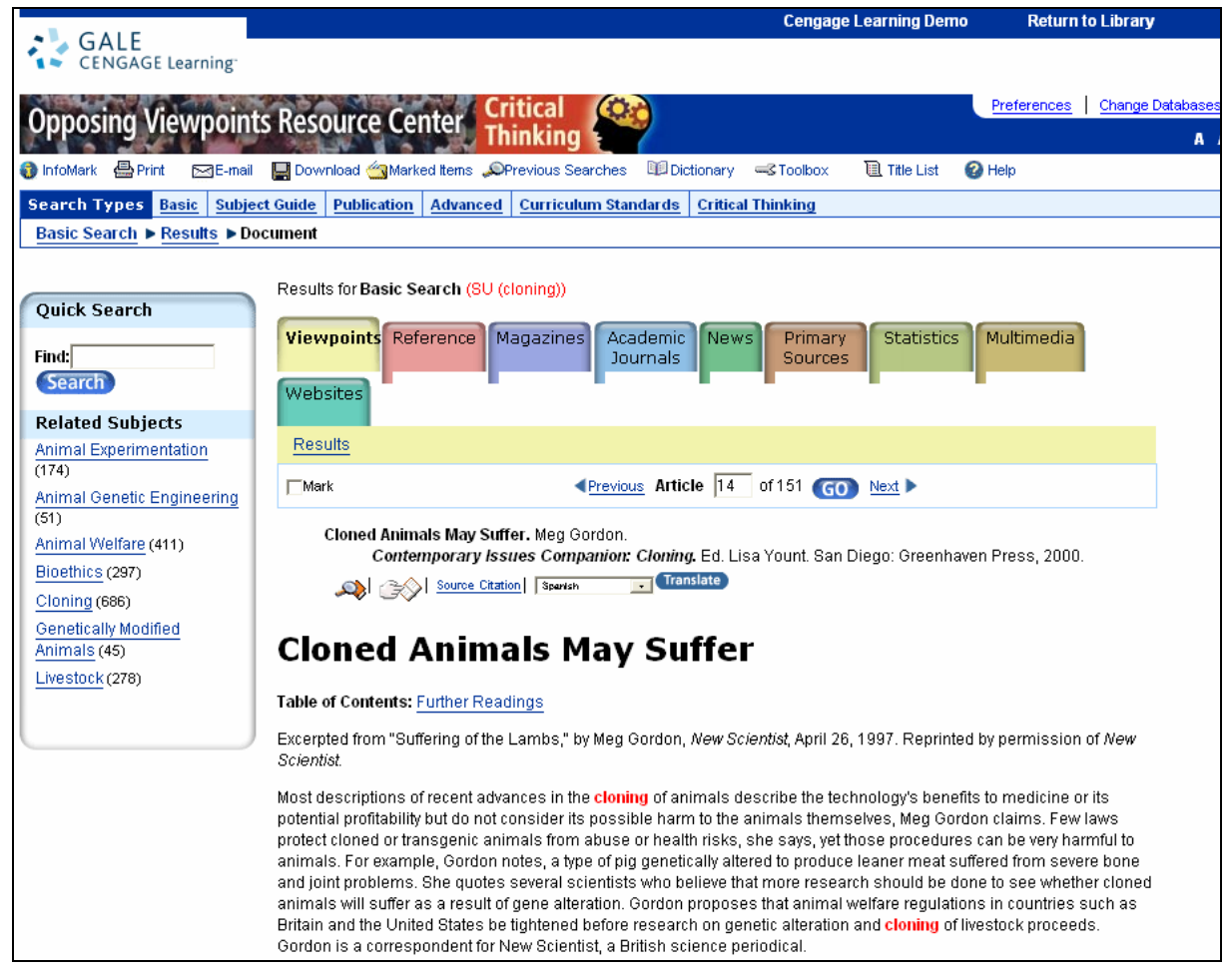

#### ■ 記事の印刷 (Print)

- 1. 記事の表示画面で、画面左上の **一**Print ボタンをクリックします。
- 2. 別ウィンドウが開き、印刷しやすい形式にフォーマットされた記事が表示されるので、 ブラウザの印刷機能を使って印刷してください。

#### ■ 記事のダウンロード(Download)

- 1. 記事の表示画面で、画面左上の Bownload ボタンをクリックします。
- 2. 別ウィンドウが開くので、ダウンロード形式を選択してください。
  - ➤ HTML (HTML 形式)
  - ▶ Plain text with bibliographic tags (Z39.80) (テキスト形式・Z39.80 形式<sup>\*</sup>の書誌情報付き)
- 1. 「Download」をクリックして、保存場所を指定してください。

※ Z39.80 = アメリカ情報標準化機構 (NISO) の定めるメタデータ規格

# ■ 記事のメール送付(E-mail)

#### 1. 記事の表示画面で、画面左上の ME-mail ボタンをクリックします。

- 2. 別ウィンドウが開くので、各項目を選択してください。
  - ▶ Mail to (宛先のメールアドレス)

複数のアドレスに送る場合はセミコロン (;) で区切ってください。

以下の項目は任意:

- - ------Citation (書誌情報のみ)
    - -----PDF(添付ファイルとして送付)
- ▶ Bibliographic citation format (引用書式) …… MLA 形式・APA 形式・Z39.80 形式
- Send item as attachment……… 添付ファイルとして送る
- Subject line…… メールの件名
- ➤ Message → → ント
- 3. 「Send」ボタンをクリックして送信します。

# ■ 記事の自動翻訳(Translate)

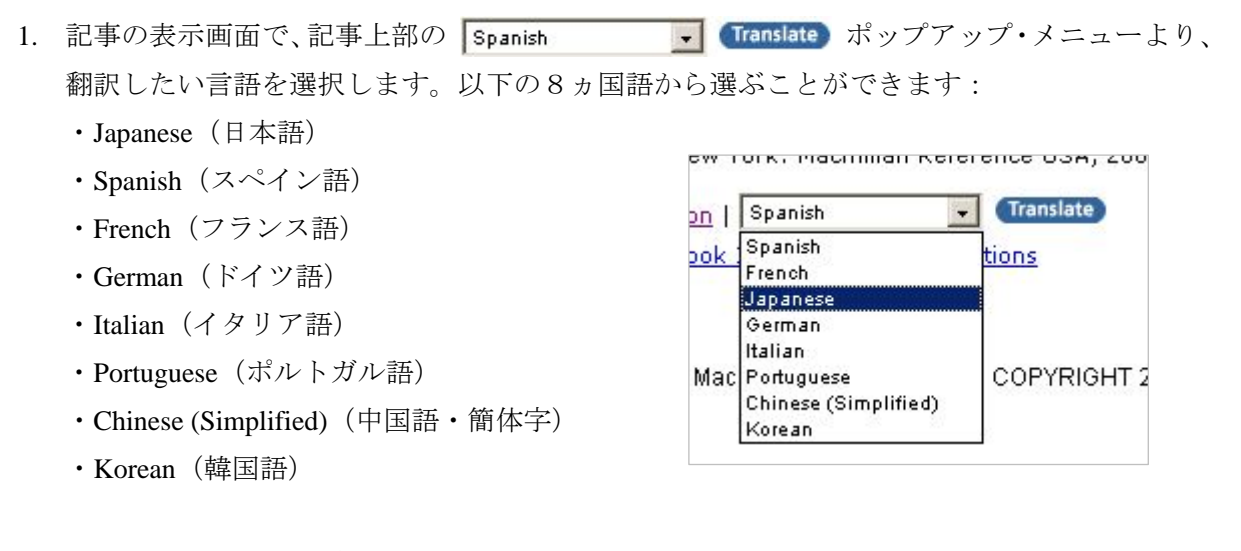

2. 「Translate」ボタンを押すと、別ウィンドウが開き、自動翻訳ソフトによって生成された記事の翻訳文が表示されます。

| i Center Docu<br>またにこれの                            | ment - Microsoft Inter                                      | net Explorer                                                                                 | UN.5 »   C                                                                                                    |                                                                                                    |                                                                           |                                                                                    |                                                                           |                                                                   |             |
|----------------------------------------------------|-------------------------------------------------------------|----------------------------------------------------------------------------------------------|----------------------------------------------------------------------------------------------------|----------------------------------------------------------------------------------------------------|---------------------------------------------------------------------------|------------------------------------------------------------------------------------|---------------------------------------------------------------------------|-------------------------------------------------------------------|-------------|
|                                                    | retrieve do?subjectPar                                      | am=l ocale%2528e                                                                             | \$252C\$252C\$2529\$2                                                                                              |                                                                                                    | <br>8su%252GNo                                                            | ● 設定▼                                                                              | 日日日                                                                       |                                                                   |             |
| -                                                  |                                                             |                                                                                              |                                                                                                    | John Greneoophicoc                                                                                            | 034/12020110                                                              |                                                                                    |                                                                           |                                                                   |             |
| Clon                                               | ed Anim                                                     | als Ma                                                                                       | y Suffer                                                                                                    |                                                                                                    |                                                                           |                                                                                    |                                                                           |                                                                   |             |
| Table of (                                         | 🚈 Opposing Viewp                                            | oints Resource Ce                                                                            | nter Document - Micr                                                                                               | osoft Internet Expl                                                                                           | orer                                                                      |                                                                                    |                                                                           |                                                                   | ٦×          |
| by permis                                          | 🖶 Print 🔛 Do                                                | wnload Close th                                                                              | is window                                                                                                    |                                                                                                    |                                                                           |                                                                                    |                                                                           |                                                                   | -           |
| Most des<br>to medici<br>themselv<br>health ris    | Disclaimer: Yo<br>for your conven<br>representations        | u have requeste<br>ience and is in n<br>or warranties wi                                     | f a machine translati<br>o way intended to rep<br>h respect to the trans                                           | on of selected cor.<br>Nace human trans<br>Nations.                                                           | itent from ou<br>lation. Neith                                            | ir databases. 7<br>er Thomson G                                                    | his functional<br>ale nor its lice                                        | ity is provided sole<br>insors make any                           | əly         |
| notes, a ty<br>problems<br>whether c<br>welfare re | クローンとして作<br>Cloning、Ed<br>Viewpoints Res                    | <b>Fられた動物は苦</b><br>I. Lisa Yount. Co<br><i>cource Center</i> .                               | し <b>むかもしれない</b> . M<br>ntemporary Issues                                                                          | leg Gordon.<br>Companion Serie                                                                                | s, San Dieç                                                               | go: Greenhave                                                                      | en Press, 200                                                             | 0. From <i>Opposing</i>                                           | g           |
| on geneti<br>Scientist,                            | クローンと                                                       | して作ら                                                                                         | れた動物はき                                                                                                    | 苦しむかもし                                                                                                    | しれなし                                                                      | ١                                                                                  |                                                                           |                                                                   |             |
| The flock<br>just like a<br>Therapeu               | Table of Co                                                 | ntents: <u>Furthe</u>                                                                        | r Readings                                                                                                    |                                                                                                    |                                                                           |                                                                                    |                                                                           |                                                                   |             |
| The idea<br>images o                               | 」、メグオーム<br>に れる <i>新しい</i> 挿<br>f                           | Gordon「子ヒ<br>《学者。                                                                            | ソジの苦労から抜け                                                                                                    | 粋される、 <i>新し</i>                                                                                               | い科学者、                                                                     | 1997年4月2                                                                           | 26日。の許                                                                    | 可によって再版                                                           | ð.          |
| contains I<br>there are<br>mean tha<br>antitrypsir | の最近0<br>に可能な<br>またにす。<br>に変わ<br>こ変わ<br>るために<br>国の動料<br>新しい科 | D前進のほとんど<br>な害自身をのメダ:<br>皆用または健康を<br>皆である場合もあ<br>たタイブのブタぎ<br>より多くの研究<br>物保護の規則がう<br>ド挙者のための特 | の記述 クローニング<br>オーム Gordonの 要求<br>損う危険性からのtra<br>5。例えば、Gordon<br>しんだ。彼女はクロ・<br>したれるべきである信<br>館伝の変化の研究の<br>派員、イギリス科学の | 動物の技術の利<br>ま有慮してはいけな<br>nsgenic動物、彼<br>のノートは厳しい骨<br>ーンとして作られた<br>じる何人かの引<br>前にきつく締められ<br>り定期刊行物であ<br>りたれたであの。 | 山点を薬か<br>潜い。。少数の<br>女はま言う、け<br>計および共同<br>○動物は遺伝<br>○着を引用す<br>いる提案する<br>る。 | 在的な収益性<br>っ<br>法律はクロー)<br>れどもそれらの<br>問題こ、細いに<br>その変化の結<br>る。Gordonは<br>・<br>クローニング | に記述しなさし<br>ノとして作られ<br>)ブロシージャー<br>物を作り出すた<br>ままとして苦し、<br>英本国および<br>家畜の進む。 | いしかし動物<br>て保護する<br>ま動物に非<br>めに遺伝的<br>むかどうか見<br>米国のような<br>Gordonlま |             |
|                                                    | スコットランド(<br>うど見え、する<br>らのミルクです<br>された。                      | のエジンバラの<br>る。しかしこれら<br>嚢胞性線維症を                                                               | 外の農場の分野で<br>の動物は非常に<br>扱うのを助けるal                                                                                   | で牧草を食べて(<br>珍しい。彼らはF<br>pha-1-antitryps                                                                       | いるヒツジ(<br>PPLのThe<br>inと呼ばれ                                               | の群はヒツジ<br>rapeutics、ひ<br>る蛋白質をう                                                    | の 他のどの<br>▶な 鳥の バィ<br>う泌するため                                              | 群のようにもちょ<br>オ企業に属し、<br>かて遺伝的に設計                                   | t<br>彼<br>計 |
|                                                    | 人間に有用な                                                      | 物質を作り出す                                                                                      | けために処理されて                                                                                                    | ている動物の考                                                                                                    | えはハイテ                                                                     | -<br>クな効率の・                                                                        | イメージを呪                                                                    | 文で呼び出す。                                                           | -           |

※ 翻訳文は自動翻訳ソフトによって生成されたもので、正確な翻訳ではありません。

# ■ 引用書式の生成(How to Cite)

(論文などで記事を引用する際の書式を自動生成します。 また、RefWorks などの文献管理ソフトへのエクスポートができます。)

- 1. 記事の表示画面または検索結果表示画面で、 🐼 ボタンをクリックします。
- 2. 別ウィンドウが開くので、各項目を選択してください。

| GALE<br>CENGAGE Learning        |                                                                                                    |
|---------------------------------|----------------------------------------------------------------------------------------------------|
| Generate a Citation             |                                                                                                    |
|                                 | Note: While the data elements for the following citations have been formatted to meet the latest citation<br>standards set forth by the respective agencies, these citations provide the available publication data for the<br>document cited and should only serve as a guide and not as a replacement for the latest guidebooks or<br>those required by your instructor. Please refer to the provided examples for proper formatting. |
|                                 | Gale does not supply or support third party bibliographic citation generating software.                                                                                                    |
| Save                            | • MLA (Modern Language Association) Example                                                                                                    |
|                                 | Plain Text with Bibliographic Tags (Z39.80)     Save Cancel                                                                                                    |
|                                 |                                                                                                    |
| Export to third party software: | C EndNote                                                                                                    |
|                                 | C ProCite                                                                                                    |
|                                 | C Reference Manager                                                                                                    |
|                                 | C RefWorks                                                                                                    |
|                                 | Export Cancel                                                                                                    |

Save:引用書式をダウンロードして保存する

- ▶ MLA (現代言語学会の定める引用書式)
- ▶ APA (アメリカ心理学会の定める引用書式)
- ▶ Plain text with bibliographic tags (Z39.80) (テキスト形式・Z39.80 形式<sup>※</sup>の書誌情報付き)

**Export to Third Party Software**:外部ソフトにエクスポートする

- ➤ EndNote
- ProCite
- Reference Manager
- RefWorks
- 3. ダウンロードして保存する場合は「Save」ボタンを、外部ソフトにエクスポートする場合は 「Export」ボタンをクリックして保存・エクスポートします。

#### ■ 主題検索(Subject Guide Search)

各記事に割り当てられている主題(キーワード、人名、法人名、地名、事件、組織名、法律名な ど)から検索することができます。

- 1. 画面上部より「Subject Guide」をクリックします。
- Find:」欄に検索語を入力し、「Search」ボタンをクリックします。
   (1~2語での検索をおすすめします。より重要な方の語を先に入力してください。)
   (必要に応じて絞込条件も指定します。)
- 3. 検索語に合致する主題項目(Subject Terms)の一覧が表示されます。 右側(Results)には該当する記事の件数が表示されます。

| Results for : petroleum                                       | GO      |
|---------------------------------------------------------------|---------|
| Previous     Next                                             |         |
| Subject Terms                                                 | Results |
| Petroleum<br>Subdivisions   Related subjects                  | 75689   |
| Petroleum Air Services                                        | 2       |
| Petroleum Analysis Ltd.                                       | 3       |
| Petroleum Analyzer Company L.P.                               | 2       |
| Petroleum and Natural Gas Senior Staff Association of Nigeria | 2       |
| Petroleum and Resources Corp.                                 | 39      |
| Petroleum Argus                                               | 1       |
| Petroleum Asphalt<br>See <u>Asphalt</u>                       |         |
| Potroloum Accociation of Janan                                | 5       |

- ・主題項目は、検索語と完全一致するものが一番上に、つづいて1語目が検索語と一致 するものがアルファベット順に、2語目が一致するもの…のように表示されます。
- ・下位分類があるものについては「Subdivisions」リンクが表示されます。クリックすると
   下位分類の一覧が「Topics」「Locations」「Dates」の3つのタブに分かれて表示されます。
- ・関連主題があるものについては「Related Subjects」リンクが表示されます。クリックすると 関連主題の一覧が「Broader」「Narrower」「Related」の3つのタブに分かれて表示されます。
- ・別の主題を参照すべき場合には「See 〇〇」としてその主題へのリンクが表示されます。
- 4. 見たい主題項目名をクリックすると、検索結果が表示されます。

※基本検索などの検索結果画面の左側にも同様の主題一覧が表示され、 主題による再検索を行うことができます。

#### ■ 刊行物検索(Publication Search)

雑誌・新聞記事について、記事が収録されている刊行物を検索し、巻号を指定して閲覧すること もできます。

- 1. 画面上部より「Publication Search」をクリックします。
- Find:」欄にタイトルに含まれる単語を入力し、「Search」ボタンをクリックします。
   (必要に応じて絞込条件も指定します。)
- 3. 該当する刊行物の一覧がアルファベット順に表示されるので、見たい刊行物のタイトルをク リックします。
- 4. 下記のように巻号一覧が表示されます。

| Previo          | ous Next 🕨                 |
|-----------------|----------------------------|
| Biochemistry    |                            |
| ISSN:           | 0006-2960                  |
| Publisher:      | American Chemical Society  |
| Issues/Year:    | 52                         |
| Audience:       | Academic                   |
| Format:         | Magazine/Journal, Refereed |
| Index coverage: | Jan 14, 1992 -             |
|                 |                            |

- 見たい号をクリックすると、収録記事の一覧が検索されます。
   (発行年は上のポップアップメニューで変更できます。)
- ※ 検索結果画面・記事表示画面などに表示される → マークをクリックすることによっても、 該当雑誌の巻号一覧ページに飛ぶことができます。

# ■ 詳細検索(Advanced Search)

画面上部のAdvanced Search をクリックすると詳細検索画面になります。

| Advanced Sea                                            | rch @                                                           |  |  |  |  |  |  |  |  |
|---------------------------------------------------------|-----------------------------------------------------------------|--|--|--|--|--|--|--|--|
| Keyword(ke)                                             |                                                                 |  |  |  |  |  |  |  |  |
| And  Document Title(ti)                                 |                                                                 |  |  |  |  |  |  |  |  |
| And  Publication Title(pu) Browse Publication Title(pu) |                                                                 |  |  |  |  |  |  |  |  |
| Add a Row                                               |                                                                 |  |  |  |  |  |  |  |  |
| Search                                                  |                                                                 |  |  |  |  |  |  |  |  |
| Enter a Document Numb                                   | er: Search                                                      |  |  |  |  |  |  |  |  |
| Limit the results:                                      |                                                                 |  |  |  |  |  |  |  |  |
| 🗖 to Critical Thinking do                               | cuments                                                         |  |  |  |  |  |  |  |  |
| □ to document with ima                                  | ges                                                             |  |  |  |  |  |  |  |  |
| □ to library holdings                                   |                                                                 |  |  |  |  |  |  |  |  |
| 🗖 to peer-reviewed publ                                 | ications                                                        |  |  |  |  |  |  |  |  |
| by document type                                        | *None selected*<br>Abstract<br>Advertisement<br>Agency Overview |  |  |  |  |  |  |  |  |
| by content type                                         |                                                                 |  |  |  |  |  |  |  |  |
| 🗖 Academic Journals                                     | 🦵 Magazines                                                     |  |  |  |  |  |  |  |  |
| 🗖 Multimedia                                            | News                                                            |  |  |  |  |  |  |  |  |
| Primary Sources                                         | Reference                                                       |  |  |  |  |  |  |  |  |
| 🗖 Statistics                                            | Viewpoints                                                      |  |  |  |  |  |  |  |  |
| 🗖 Websites                                              |                                                                 |  |  |  |  |  |  |  |  |
| by content level<br>by publication subject<br>area      | *None selected*                                                 |  |  |  |  |  |  |  |  |
|                                                         | Biography and Genealogy<br>Business and Industries              |  |  |  |  |  |  |  |  |
| by publication date(s) : 🖲                              | All Dates CBefore COn CAfter CBetween                           |  |  |  |  |  |  |  |  |
| *N                                                      | lone* 💌 *None* 💌 and                                            |  |  |  |  |  |  |  |  |
| *N                                                      | Ione* 🔽 *None* 💌                                                |  |  |  |  |  |  |  |  |
| by publication format                                   | Newswire A<br>Pamphlet Report Sourcebook                        |  |  |  |  |  |  |  |  |
| by Lexile reading level                                 | *None selected* 200L to 400L 300L to 500L 500L to 700L          |  |  |  |  |  |  |  |  |
| by Lexile score                                         |                                                                 |  |  |  |  |  |  |  |  |
| Hide search options                                     | CCL Advanced Search                                             |  |  |  |  |  |  |  |  |

- 1. プルダウンメニューより検索対象となる索引を選択します。
  - ▶ Keyword (ke): キーワード(記事名、著者名、記事冒頭の本文、索引項目など)より検索
  - ▶ Document title (ti): 記事名を検索
  - ▶ Publication Title (pu): 刊行物の題名を検索★
  - ▶ Document Author (au): 記事の著者名を検索(姓,名の順で入力)
  - ➤ Subject (su): 記事の主題を検索
  - ➤ Entire Document (tx): 記事の全文(キーワードを含む)より検索
  - ▶ Person Name (p0): 人名を検索
  - ▶ Place Name (g0): 地名を検索
  - ▶ Named Work (w0): 作品名・著作名を検索
  - ▶ Company Name (c0): 会社名、組織名、親会社名、子会社名を検索
  - ▶ Publisher Name (pb): 出版社名を検索
  - ▶ ISSN (ib): ISSN を検索
  - ▶ ISBN (is): ISBN を検索
  - ▶ Previous Searches (ps): 検索履歴を条件として使用する ★

★印のついた索引については、内容を閲覧して選択することができます。 (詳しくは次のページをご覧ください。)

- 入力欄に検索語を入力します。
   (検索語の入力に関する注意とコツについては「検索語の入力方法」p.22を参照)
- 3. 複数の条件を指定する場合は、つづく列で 1., 2. の操作をし、条件間をつなぐ論理演算子 (AND, OR, NOT) を各プルダウンメニューより選択します。
- 4. 検索語入力欄は最大 10 個まで増やすことができます。
   (入力欄を増やすには<u>Add a Row</u> をクリックします。)
- 5. 必要に応じて絞り込み条件を指定します。
  - ▶ to Critical Thinking documents: 別売モジュール Critical Thinking に含まれる記事に限定
  - ▶ to document with images: 画像入りの記事に限定
  - ▶ to library holdings: 図書館所蔵の記事に限定(設定が必要です)
  - ▶ to peer-reviewed publications: 査読誌の記事に限定
  - ▶ by document type: 記事の種類で限定
  - ▶ by content type: 資料の種類で限定
  - ▶ by content level: 英語の難易度で限定
  - ▶ by publication subject area: 出版物の分野で限定
  - by publication date(s): 出版年月日で限定(範囲指定可能)
  - ▶ by publication format: 出版形態で限定

- ▶ by Lexile reading level: Lexile(\*1)レベルを限定
- ▶ by Lexile score: Lexile スコアを限定

(\*1) Lexile scale (レクサイル指数) とは、英語圏で使用されている「本の難易度」示す指数。 200~1700 までの数値で客観的に表す。アメリカの MetaMetrics 社によって作成された。

6. 「Search」ボタンをクリックします。

#### ◆ 閲覧可能な索引について

前ページの★印のついた索引については、収録内容を閲覧させたうえで選択することができます。

1. 詳細検索画面で該当する索引を選択すると、入力欄の右に「Browse…」というリンクが 表示されますので、クリックします。

| Publication Title(pu) | Browse | Publication Title(pu | 1        |
|-----------------------|--------|----------------------|----------|
|                       |        |                      | <b>_</b> |

2. 索引のアルファベット順内容一覧が表示されます。

| GA<br>CEN | IGAGE Learning <sup>.</sup>                               |               |            |          |      |    |  |  |  |  |                                 |                 |
|-----------|-----------------------------------------------------------|---------------|------------|----------|------|----|--|--|--|--|---------------------------------|-----------------|
| Public    | ation Title(pu)                                           |               |            |          |      |    |  |  |  |  |                                 |                 |
| Publica   | ation Title(pu) starting w                                | ith biocl     | hemistry   | '        |      |    |  |  |  |  | My Publication Titl             | e(DU)           |
| Select u  | p to 10 results, then click "Subm                         | nit" to add t | them to yo | ur searc | rch. | L. |  |  |  |  | Bioethics for Students          | Remove          |
| Previous  | Results for biochemistry                                  |               | Find       | Next 🕨   |      |    |  |  |  |  | Biomolecular Diagnostic<br>News | s <u>Remove</u> |
| Select    |                                                           | HitCount      |            |          |      |    |  |  |  |  |                                 |                 |
| ~         | Bioethics for Students                                    | 409           |            |          |      |    |  |  |  |  |                                 |                 |
| V         | Biomolecular Diagnostics<br>News                          | 228           |            |          |      |    |  |  |  |  |                                 |                 |
|           | Blackvoices.Com & Black<br>Voices Quarterly (Chicago, II) | 31            |            |          |      |    |  |  |  |  |                                 |                 |
|           | Blairsville Dispatch (Blairsville,<br>Pa)                 | 344           |            |          |      |    |  |  |  |  | Cutură                          |                 |
|           | Bluefield Daily Telegraph<br>(Bluefield, Wv)              | 820           |            |          |      |    |  |  |  |  | <u>Submit</u><br><u>Clear</u>   |                 |
|           | Bringing Beijing Home                                     | 3             |            |          |      |    |  |  |  |  |                                 |                 |
|           | Bristol Herald Courier (Bristol,<br>∑a)                   | 4150          |            |          |      |    |  |  |  |  |                                 |                 |
|           | Brunswick News (Brunswick,<br>Ga)                         | 2750          |            |          |      |    |  |  |  |  |                                 |                 |
|           | Building A Woman-Focused<br>Response to HIV/AIDS          | 2             |            |          |      |    |  |  |  |  |                                 |                 |
|           | Canadian Parliamentary<br>Review                          | 906           |            |          |      |    |  |  |  |  |                                 |                 |
| П         | Capital & Class                                           | 268           |            |          |      |    |  |  |  |  |                                 |                 |

- 3. ボックスにアルファベットの数文字を入れて検索すると、リストの該当部分が表示され ます。検索条件に加えたいものにチェックを入れます(最大10件まで)。
- 4. 最後に画面右の「Submit」をクリックすると、詳細検索画面にもどります。

# ■ 記事をマークする (Mark)

気に入った記事を最大 50 件まで随時マークしておき、あとでまとめて閲覧・印刷・ダウンロード 等することができます<sup>\*</sup>。

1. 気に入った記事の Mark ボタンをクリックしておきます。

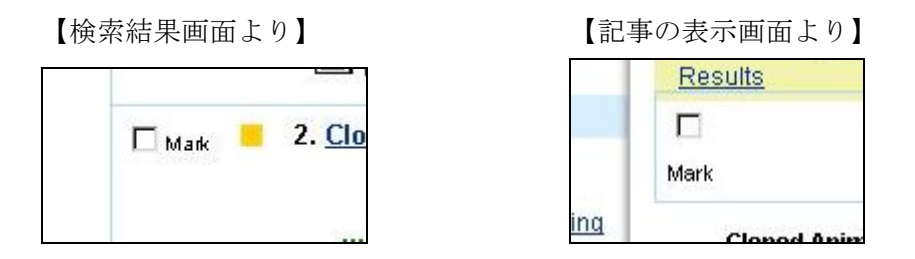

画面上部の Marked tems ボタンをクリックすると、マークした記事の一覧を表示できます。

| Cengage Learn                                                                                                    | ning Demo          | Return to Librar      | У             |
|----------------------------------------------------------------------------------------------------|--------------------|-----------------------|---------------|
| CENGAGE Learning                                                                                                    |                    |                       |               |
| Opposing Viewpoints Poseurce Conter Critical                                                                                                    | Pref               | erences   Change Data | abases Logout |
| opposing viewpoints resource center, Thinking                                                                                                    |                    |                       | A A <b>A</b>  |
| 🚳 InfoMark 🖶 Print 🖂 E-mail 🔛 Download 🦄 Marked Items 🔎 Previous Searches 🕮 Dictionary 🛁 Toolbox                                                                                                    | 🗎 Title List       | 🚱 Help                |               |
| Search Types         Basic         Subject Guide         Publication         Advanced         Curriculum Standards         Critical Thinking                                                                                                  |                    |                       |               |
|                                                                                                    |                    |                       |               |
| Marked Documents (3) [View Viewpoints]                                                                                                    |                    |                       |               |
| How to Cite Marked Items                                                                                                    | Remov              | e all items from list |               |
| Viewpoints(3 saved item(s))                                                                                                    |                    | Download              |               |
| <ol> <li>Cloned Animals May Suffer. Meg Gordon.<br/>Contemporary Issues Companion: Cloning. Ed. Lisa Yount. San<br/>Diego: Greenhaven Press, 2000.</li> <li></li></ol>                                                                        | Mewpoint<br>essay  | <u>Remove</u>         |               |
| <ul> <li>Cloning Facts and Fictions. Jon Turney.<br/>Contemporary Issues Companion: Cloning. Ed. Lisa Yount. San<br/>Diego: Greenhaven Press, 2000.</li> <li>         I I I I I I IIIIIIIIIIIIIIIII</li></ul>                                 | Vlewpoint<br>essay | <u>Remove</u>         |               |
| <ul> <li>3. <u>Human Cloning Will Harm Society</u>. Jeremy Rifkin.</li> <li>Opposing Viewpoints: Genetic Engineering. Ed. Louise I. Gerdes. San Diego: Greenhaven Press, 2005.</li> <li>         I → → →     </li> <li>Top of page</li> </ul> | Vewpoint<br>essay  | <u>Remove</u>         |               |

・不要な記事だけを取り除く場合はそれぞれの記事の右横のRemove をクリックします。

- ・まとめて記事を取り除く場合はRemove all items from listをクリックします。
- ・まとめてダウンロードする場合は右上の Download をクリックします。
- ・まとめて引用書式を生成する場合は左上の How to Cite Marked Items をクリックします。
- ・まとめて印刷する場合は左上の 合Print ボタンをクリックします。
- ・まとめてメールする場合は左上の ME-mail ボタンをクリックします。
- ※ データベースからログアウトすると、マークした情報は失われてしまいます。ログアウト後 もマーク一覧を保持したい場合はInfoMark (p.19)を併用してください。

# ■ 利用中のURLを保存する (InfoMark)

検索画面・検索結果表示画面・記事表示画面・マーク記事一覧・電子目次画面など、ほとんどの 画面がブラウザのブックマーク機能を用いて保存可能です。 そのことを示すのが、画面左上に表示されている **3** InfoMark マークです。

InfoMark がアクティブ表示されている(InfoMarkの文字がグレーになっていない)時は、 下記の手順で、今見ているページをブックマークして、後で見ることができます。

1. 保存したいページで **③** InfoMark マークをクリックします。

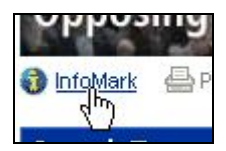

2. 以下のようなウィンドウが出てきます。

| CENGAGE Learning                                                    |                                                                                                    |
|---------------------------------------------------------------------|----------------------------------------------------------------------------------------------------|
| InfoMark                                                            |                                                                                                    |
| Copy the InfoMark URL and pa<br>http://find.galegroup.com/ovrc/info | ste it into another document.<br>mark.do?markListld=35639&type=markList&prodld=OVRC&version=1.0&userGroupName=ken&source=dale |
|                                                                     |                                                                                                    |
|                                                                     |                                                                                                    |
| Email the InfoMark URL to you                                       | irself or others.                                                                                                    |
| Email the InfoMark                                                  |                                                                                                    |
| . Convithe InfoMeric                                                | IDI 、キニャカブいて IDI なっピート ノールオナのロープ                                                                                              |

| $\cdot$ Copy the InfoMark URL | → 表示されている URL をコピーし、メール本文やワープ |
|-------------------------------|-------------------------------|
|                               | ロソフトなどにペーストすれば、ページを保存するこ      |
|                               | とができます。(ページ自体に表示されている URL とは  |
|                               | 若干異なることがありますのでご注意ください。)       |
| · Email the InfoMark URL      | → リンクを指定のアドレスにメール送信できます。      |

(次ページに続く)

◆このようにして保存された URL には、以下のような便利な特色があります。

#### 【他のユーザー・購読機関とも共有できる】

保存した URL は、本人はもちろん、同じ機関の他のユーザーも見ることができます。また、同じ データベースを購読していれば、他機関のユーザーでも開くことができます。

#### 【検索結果がアップデートされる】

検索結果の表示画面をブックマークした場合、URLの中に検索式が埋め込まれていますので、同 じ検索条件に該当する新しい資料が後からデータベースに追加された場合でも、URLを開いたと きに検索結果に反映されます。

#### 【マークしたリストを保存できる】

データベースのマーク機能(p.18)を利用して作成したリストは、そのままではログアウト後に 失われてしまいますが、マーク記事一覧画面のURLを保存しておけば、後から何度でも閲覧する ことができます。

※ データベースの購読を中止した場合には、ブックマークした内容は見られなくなります。

# ■ その他の機能

#### ◆ 英英辞典機能(Dictionary)

記事中の不明な単語をマウスでドラッグして選択し、画面右上の Dictionary ボタンをクリック すると別ウィンドウが開き、英英辞典『Merriam-Webster's Collegiate Dictionary』を検索できます。 (ドラッグした単語は検索語として自動的に入力されますが、ご使用のブラウザの種類によって は単語を直接入力する必要があります。)

#### ◆ クイック検索(Quick Search)

検索結果画面 (p.6)・記事表示画面 (p.9) では、左側に「Quick Search」ボックスが表示されます。ここでつづけてキーワード検索をすることができます。

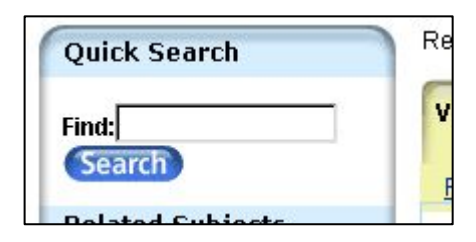

#### ◆ 検索履歴(Previous Searches)

画面右上の Previous Searches をクリックすると別ウィンドウが開き、検索履歴を閲覧できます。

| R3 BasicSearch (TX (Japan AND food (5131hits) | Revise |
|-----------------------------------------------|--------|
| R2 BasicSearch (TX (sukiyaki)) (11hits)       | Revise |
| R1 BasicSearch (KE (japanese food)) (7hits)   | Revise |

検索式をクリックすると再び同じ検索を行うことができます。「Revise」をクリックすると検索条件を修正できます。検索履歴を検索条件として使うこともできます(Advanced Search, p. 15)。

※ データベースからログアウトすると、検索履歴は失われます。ログアウト後も検索条件を保存するにはInfoMarkを利用してください(p.19)

#### ■ 検索語の入力方法(Search Tips)

検索語を入力する際の注意事項やコツを解説します。

# ◆ 大文字・小文字

大文字と小文字は区別されません。

#### ◆ 引用符

フレーズ(句)を検索するには引用符で囲みます。例: "annual report" また、論理演算子を単語として検索したいときも囲みます。例: "war and peace"

#### ◆ 任意文字記号 (ワイルドカード)

以下のワイルドカードを使用できます:

- \* (アステリスク) …任意の文字。例: japan\* ⇒ Japan, Japanese, Japanology
- ? (疑問符) …任意の1文字。例: defen?e ⇒ defence, defense
- ! (感嘆符) …任意の1文字または文字なし。例: colo!r ⇒ color, colour

#### ◆ 2単語間の距離指定

- △ Wn □ (n は数字) … △ の後 n 語以内に□ が登場する
- 例: american W3 music ⇒ American music, American popular music, American new wave music △ Nn □ (n は数字) … △ の前後 n 語以内に□が登場する
- 例: world W3 news  $\Rightarrow$  world news, news of the world

#### ◆ 論理演算子・入れ子検索

AND, OR, NOT の演算子を使用できます。2種類以上の演算子が使用されている場合、NOT, AND, OR の順に適用されます。括弧()を使用することで、適用順序を調整できます。
例: race OR color AND skin ⇒ race が含まれる、または color と skin が両方含まれる
例: (race OR color) AND skin ⇒ race と color のどちらかと skin が両方含まれる

#### ◆ 検索できない単語

- ・「a」「and」「etc.」「in」「of」「on」「the」などの頻用される前置詞・冠詞などは検索語に入っていても無視されます。(「and」「or」は論理演算子として認識されます。)
- ・ハイフン「-」やピリオド「.」も無視されます。
- ・ただし「e-mail」「gale.com」のように通常単語に含まれるものは使用できます。

# ◆ アポストロフィ・&記号

アポストロフィ「'」やアンパサンド「&」は検索されます。 (後者は引用符で挟んだ方がよい結果が得られます。例:"AT&T")

# ■ 表示設定を変更する (Preferences)

検索結果の表示件数、検索語ハイライトの設定などを変更できます。

- 1. 画面右上の「Preferences」をクリックします。
- 2. 別ウィンドウが開くので、設定項目を変更します。

| CENGAGE Learn | ing <sup>.</sup>                                  |
|---------------|---------------------------------------------------|
|               | Select your Preferences for this session:         |
|               | Number of results per page 20 💌                   |
|               | Language: English                                 |
|               | Search term highlighting: 💿 On<br>O Off           |
|               | Font Color Red                                    |
|               | Font Style Bold                                   |
|               | Restore Defaults     Apply Preferences     Cancel |
|               |                                                   |
|               |                                                   |

- ▶ Number of results per page ………… 検索結果1ページあたりに表示する件数
- ▶ Language ………………………………………インターフェース言語(日本語は近日追加予定です)
- ▶ Search term highlighting ……… 検索語のハイライト機能をオン/オフにします。
- ▶ Font Color ………検索語ハイライトの色を選択します。
- ▶ Font Style Weight 検索語ハイライトの書式を選択します。
- 3. 最後に (Apply Preferences) ボタンをクリックして変更を適用します。

(初期設定に戻す場合は、 Restore Defaults ボタンをクリックします。)

# ■ 考え方・書き方のヒント(Toolbox)

画面上部のツールバーより IToolbox をクリックすると、別ウィンドウが表示されます。

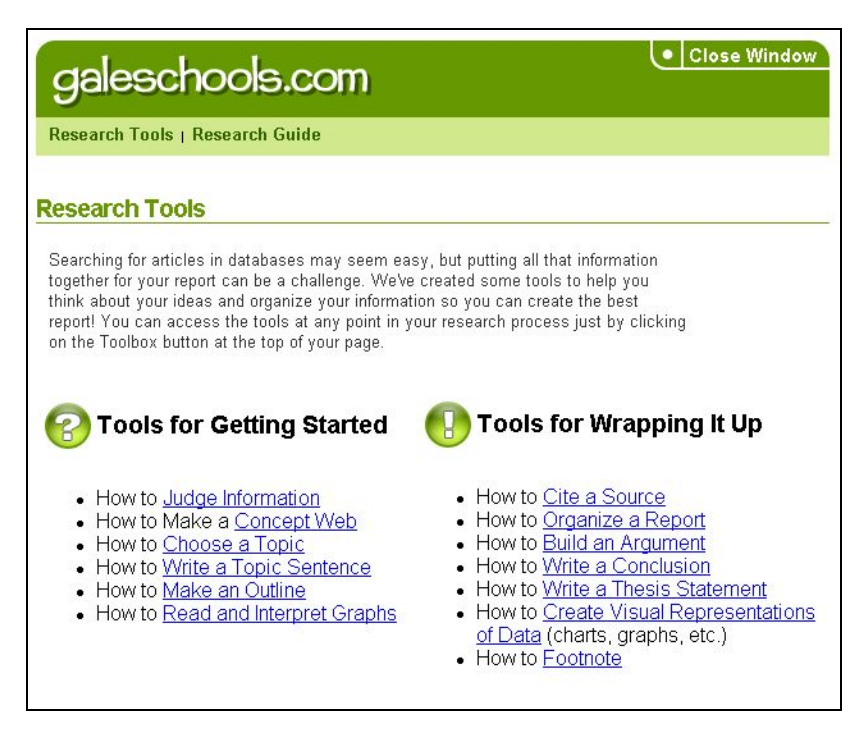

これは議論の読み方、情報の整理の仕方、考えのまとめ方、エッセイの書き方などについて解説 するチュートリアル・コーナーです。図や具体例を交えた説明を読み、指示にしたがって説得力 のある英文エッセイを書いてみましょう。

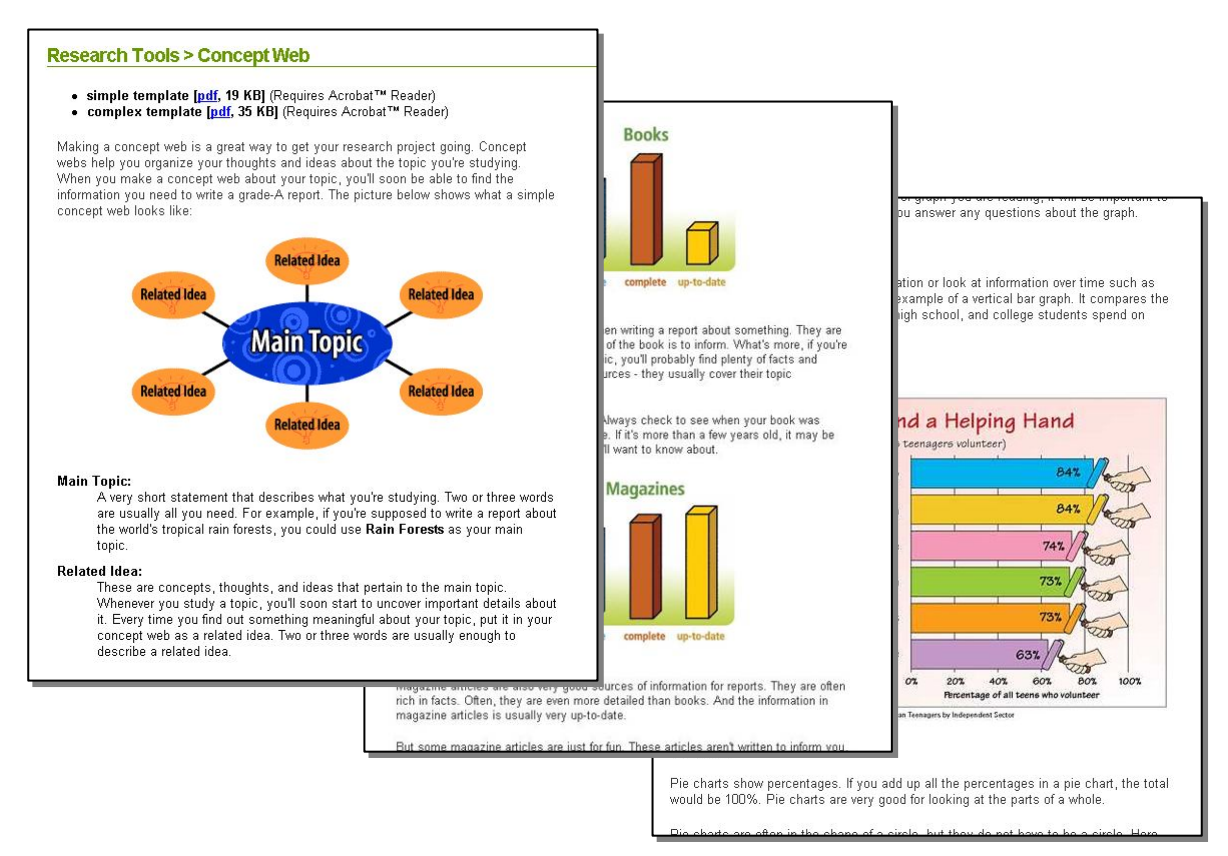

# ■ 別売追加モジュール Critical Thinking

OVRC 内の 250 主題・750 記事を対象とし、対象記事すべての朗読音声やテスト機能を提供する 追加モジュールです。

1. 画面上部のCritical Thiking をクリックします。

|                                                                  |                        | Cengage Learning Demo    | Return to Library              |
|------------------------------------------------------------------|------------------------|--------------------------|--------------------------------|
|                                                                  |                        |                          |                                |
|                                                                  |                        |                          |                                |
| Opposing Viewpoints Posource Contor Critica                      |                        | Prefe                    | erences Change Databases Logou |
| opposing viewpoints resource center Thinking                     | ng e                   |                          | A A <b>A</b>                   |
| 🚯 InfoMark 🖶 Print 🖂 E-mail 🔛 Download 🖄 Marked Items 🔎 Previous | Searches Dictionary    | 🛋 Toolbox 🛛 📵 Title List | 🕜 Help                         |
| Search Types Basic Subject Guide Publication Advanced Currie     | culum Standards Critic | al Thinking              |                                |
| Basic Search                                                     |                        |                          |                                |
|                                                                  |                        |                          |                                |
|                                                                  | Or select from         | the popular topics       |                                |
|                                                                  | below:                 |                          |                                |
| Basic Search @                                                   | Abortion               | Internet                 |                                |
|                                                                  | Adoption               | Iraq                     |                                |
| Find: Search                                                     | Affirmative action     | Islamic                  |                                |
| Search for words in:  Subject C Keyword C Entire document        | AIDS (Disease)         | fundamentalism           |                                |
|                                                                  | Alcoholism             | Juvenile drinking        |                                |
| Limit the results:                                               | Animal                 | Juvenile drug abuse      |                                |
| E to Critical Thinking documents                                 | Animal rights          | Marijuana                |                                |
|                                                                  | Assisted suicide       | Media violence           |                                |
| to document with images                                          | Athletes               | Medical care             |                                |
|                                                                  | Bioethics              | Medical ethics           |                                |
| by content level *None selected*                                 | Biological weapons     | Mental disorders         |                                |
| Basic                                                            | Birth control          | Mental health            |                                |
| Intermediate                                                     | Capital punishment     | Middle East              |                                |
| Advanced                                                         | Censorship             | Minimum wage             |                                |
|                                                                  | Child abuse            | Narcotics legalization   |                                |
| by content type                                                  | Church and state       | National security        |                                |
| - Anadamia laumata Manazinaa                                     | Civil rights           | Nuclear weapons          |                                |
| 📄 Academic Journais 📄 Magazines                                  | Cloning                | Nutrition                |                                |

2. Critical Thinking のトップ画面が表示されます。

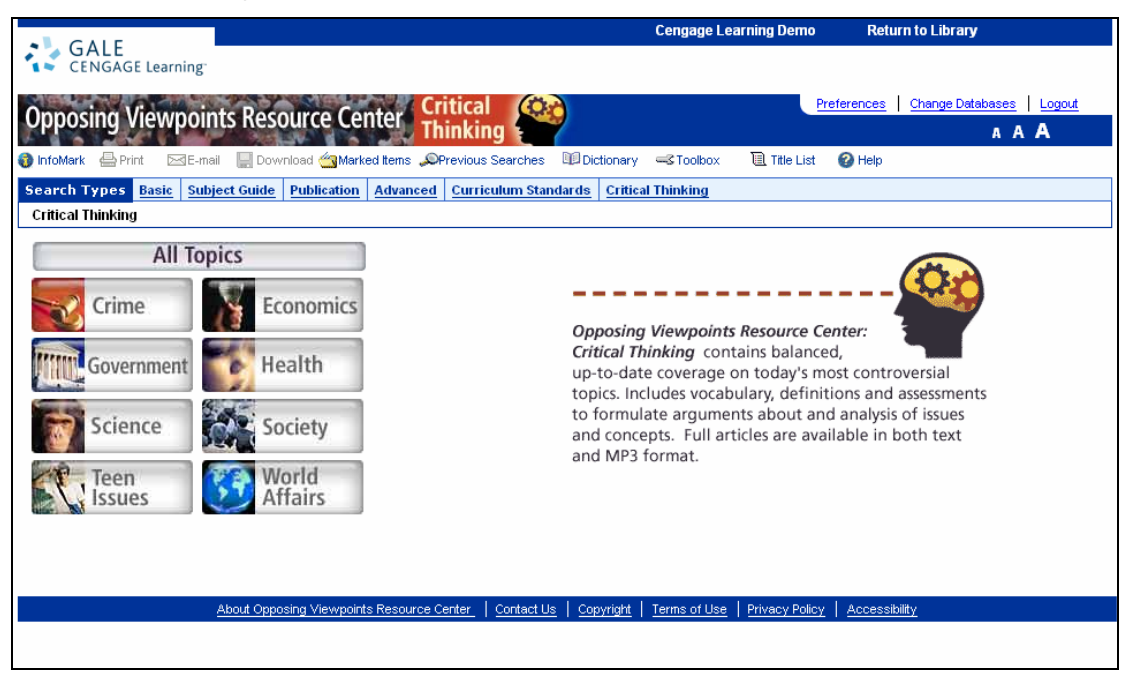

8つの大分野の中から閲覧したいトピックをクリックします。

- ▶ Crime: 犯罪
- ➤ Economics: 経済
- ➢ Government: 政治
- ➤ Health: 健康
- ➤ Science: 科学
- ➤ Society: 社会
- ▶ Teen Issues: 十代の問題点
- ▶ World Affairs: 世界情勢、国際問題
- 3. 主題一覧が表示されるので、好きなテーマをクリックします。

|                             |                        |                         |                       | Cengag       | e Learning Dem   | no Return to Library       |
|-----------------------------|------------------------|-------------------------|-----------------------|--------------|------------------|----------------------------|
| CENGAGE Learning            |                        |                         |                       |              |                  |                            |
|                             |                        | Critical                | A                     |              |                  | Preferences Change Databas |
| Opposing Viewpoints         | Resource Cente         | Thinking                | 7                     |              |                  | А                          |
| 🚯 InfoMark 🚔 Print 🖂 E-mail | 🔙 Download 🦄 Marked It | ems 🔎 Previous Searches | Dictionary            | -S Toolbox   | 🗎 Title List     | 🚱 Help                     |
| Search Types Basic Subject  | Guide Publication Ad   | vanced Curriculum Star  | dards <u>Critical</u> | Thinking     |                  |                            |
| Critical Thinking  Crime    |                        |                         |                       |              |                  |                            |
|                             |                        |                         |                       |              |                  |                            |
| Critical Thinking Topic T   | ree: Crime             |                         |                       |              |                  | and a second               |
| Shacar minking ropic r      | reer onnie             |                         |                       |              |                  |                            |
| Administration of criminal  | Identity theft         |                         |                       |              |                  |                            |
| justice                     | Illegal immigrants     |                         | Opposi                | na Viewpo    | ints Resource    | Center:                    |
| Amnesty                     | Juvenile drinking      |                         | Critical              | Thinking (   | ontains halar    | head                       |
| Assisted suicide            | Juvenile drug abuse    |                         | up to d               | lata covora  | an on today's    | most controversial         |
| Bioterrorism                | Juvenile offenders     |                         | up-to-u               | late covera  | ge on today s    | iniost controversial       |
| Capital punishment          | Kennedy, John F.       |                         | topics.               | includes vo  | cabulary, deti   | initions and assessments   |
| Child abuse                 | Litigation             |                         | to form               | iulate argu  | ments about      | and analysis of issues     |
| Community notification      | Mafia                  |                         | and cor               | ncepts. Full | l articles are a | wailable in both text      |
| laws                        | Marijuana              |                         | and MP                | '3 format.   |                  |                            |
| Crime                       | Medical marijuana      |                         |                       |              |                  |                            |
| Crime prevention            | Narcotics control      |                         |                       |              |                  |                            |
| Crime victims               | Narcotics legalization |                         |                       |              |                  |                            |
| Cyberterrorism              | PATRIOT Act of 2001    |                         |                       |              |                  |                            |
| Determinate sentences       | Political corruption   |                         |                       |              |                  |                            |
| DNA evidence                | Pornography            |                         |                       |              |                  |                            |
| Domestic violence           | Prisons                |                         |                       |              |                  |                            |
| Driving while intoxicated   | Private prisons        |                         |                       |              |                  |                            |
| Drug abuse                  | Racial profiling       |                         |                       |              |                  |                            |
| Drug testing                | Rape                   |                         |                       |              |                  |                            |
| Drug traffic                | Right to bear arms     |                         |                       |              |                  |                            |
| Ecoterrorism                | School violence        |                         |                       |              |                  |                            |
| Eutnanasia                  | Smoking pans           |                         |                       |              |                  |                            |
| Face recognition            | sports betting         |                         |                       |              |                  |                            |
| technology                  | Surveillance equipmer  | IL                      |                       |              |                  |                            |

4. テーマをクリックすると、基本質問3点とエッセイ一覧が表示されます。

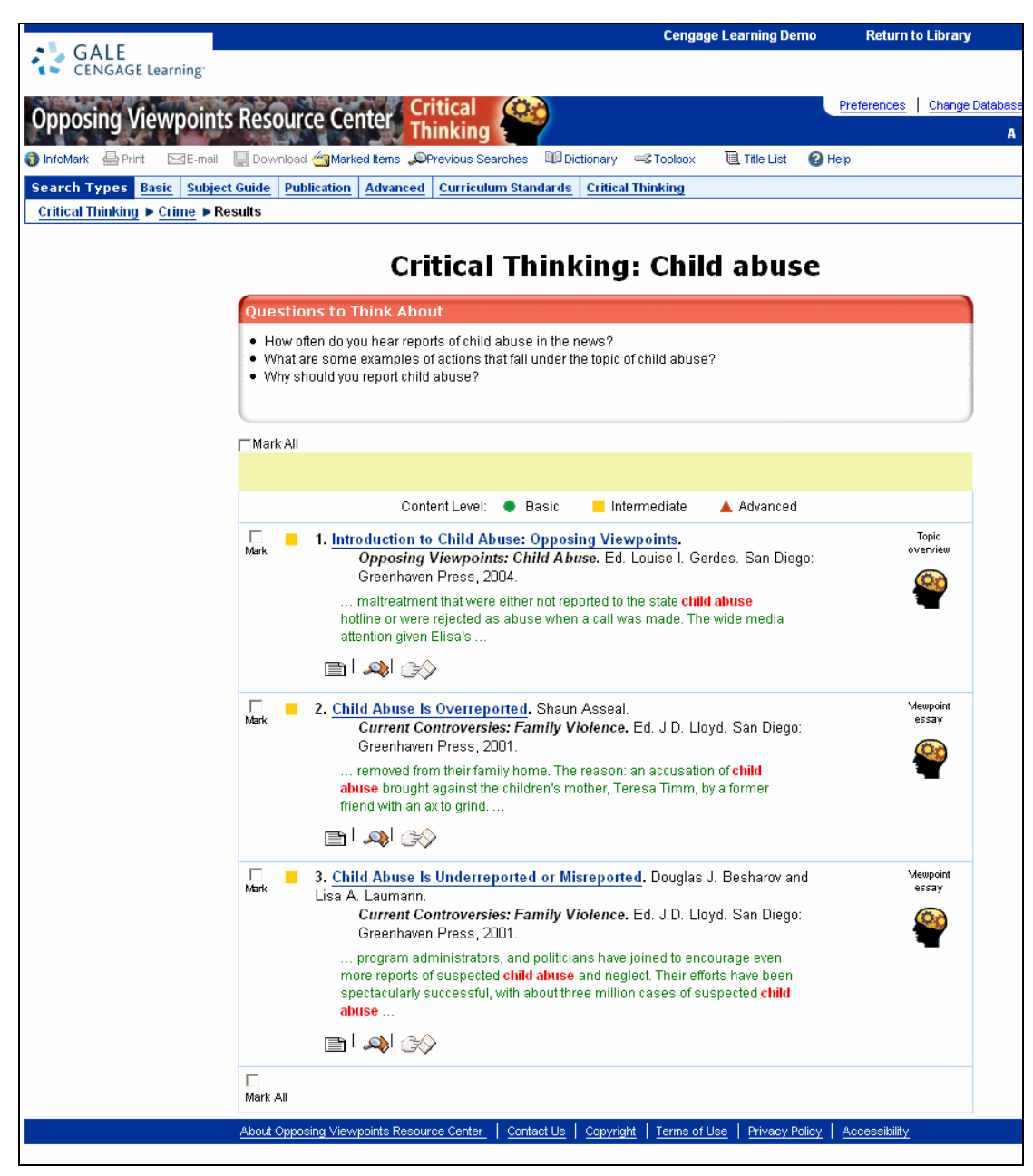

◆エッセイ3点の構成◆

- 1. 選んだテーマに関する概論
- 2. 選んだテーマに関するエッセイ
- 3. 2のエッセイに対する反対意見を述べたエッセイ

5. 見たい記事名をクリックすると記事の全文が表示されます。

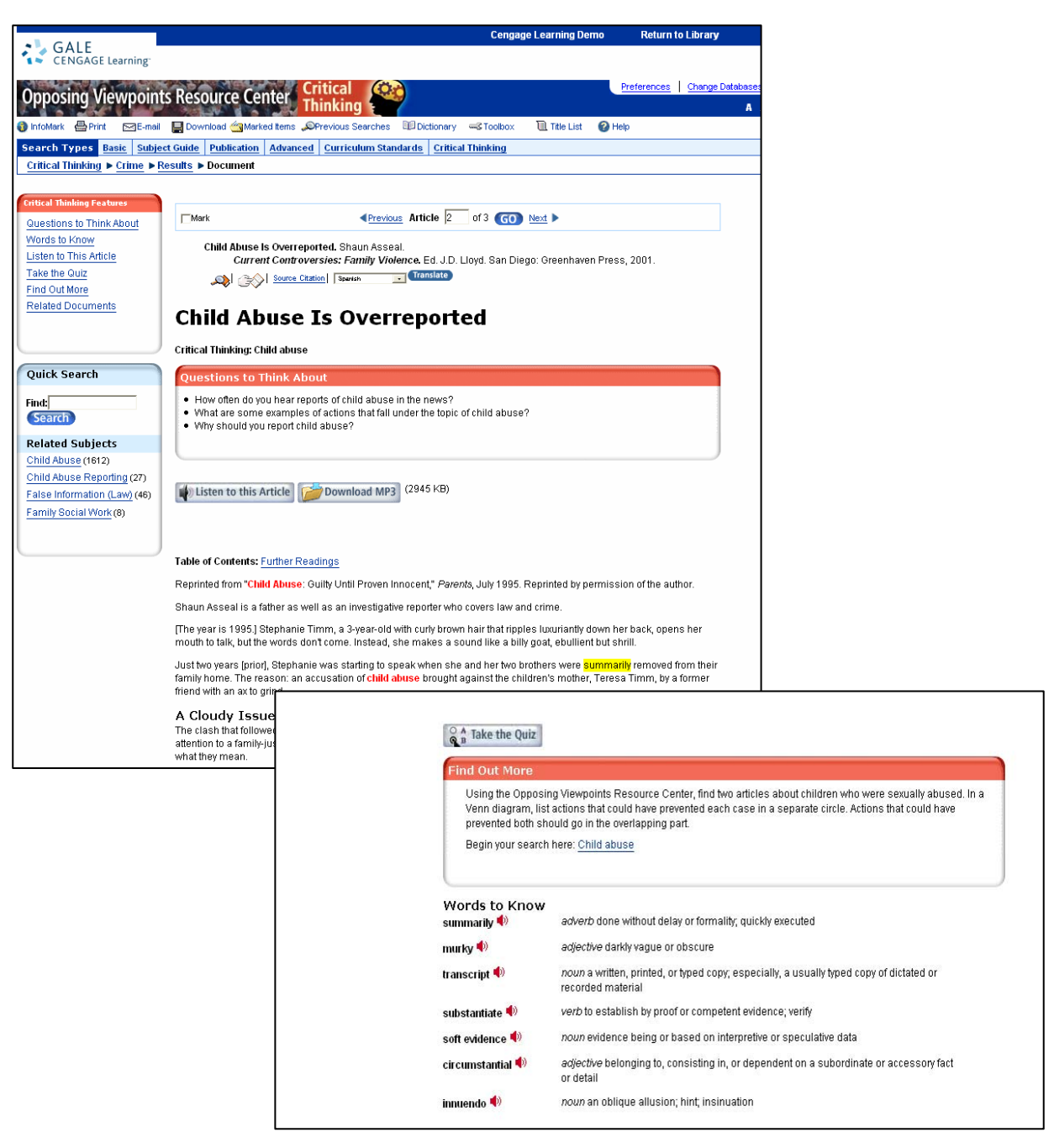

○ 記事全文の朗読音声を聞くことができます。

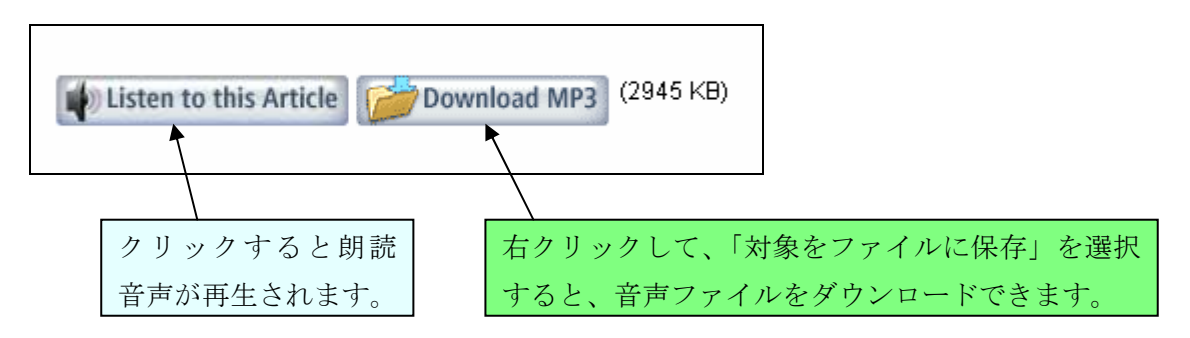

○ 重要難語は黄色くハイライトされます。マウスオーバーすると語義が表示されます。

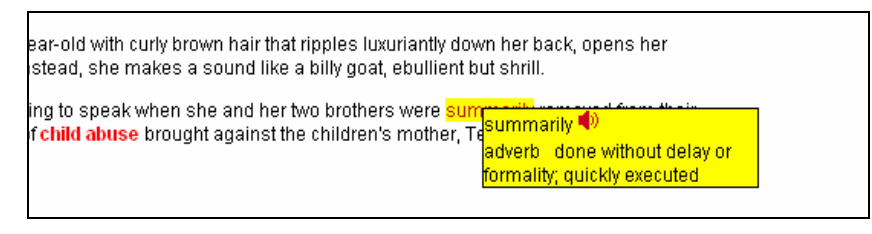

🌻 をクリックすると、重要難語とその語義の音声が再生されます。

※重要難語は全文の後に、まとめて表示されています。

ここでも 📫 をクリックすると、重要難語とその語義の音声が再生されます。

| Words to Know<br>summarily 🌗 | adverb done without delay or formality; quickly executed                                                            |  |
|------------------------------|----------------------------------------------------------------------------------------------------|--|
| murky 🌓                      | adjective darkly vague or obscure                                                                                   |  |
| transcript 🕩                 | <i>noun</i> a written, printed, or typed copy; especially, a usually typed copy of dictated or<br>recorded material |  |
| substantiate 📣               | verb to establish by proof or competent evidence; verify                                                            |  |
| soft evidence 📣              | noun evidence being or based on interpretive or speculative data                                                    |  |
| circumstantial 📣             | <i>adjective</i> belonging to, consisting in, or dependent on a subordinate or accessory fact<br>or detail          |  |
| innuendo 📣                   | noun an oblique allusion; hint; insinuation                                                                         |  |

エッセイの内容についてのテストを受けることができます。全文の後に表示されている
 Canal Take the Quiz をクリックすると、下記の画面が立ち上がります。

| Opposing Viewpoints Resource Center Critical Thinking |                |  |
|-------------------------------------------------------|----------------|--|
|                                                       |                |  |
| Start                                                 | Take the test  |  |
| Print                                                 | Print the test |  |
| E-mail                                                | Email the test |  |
|                                                       |                |  |

- 1. 3つのメニューの中から好きなメニューを選んでクリックします。
  - ▶ Start: テスト画面がすぐに表れます。
  - Print: 印刷用の画面が表示されます.
  - ▶ E-mail: テストを E-mail に添付して送付することができます。

3. Startを選択すると1問目が表示されます。

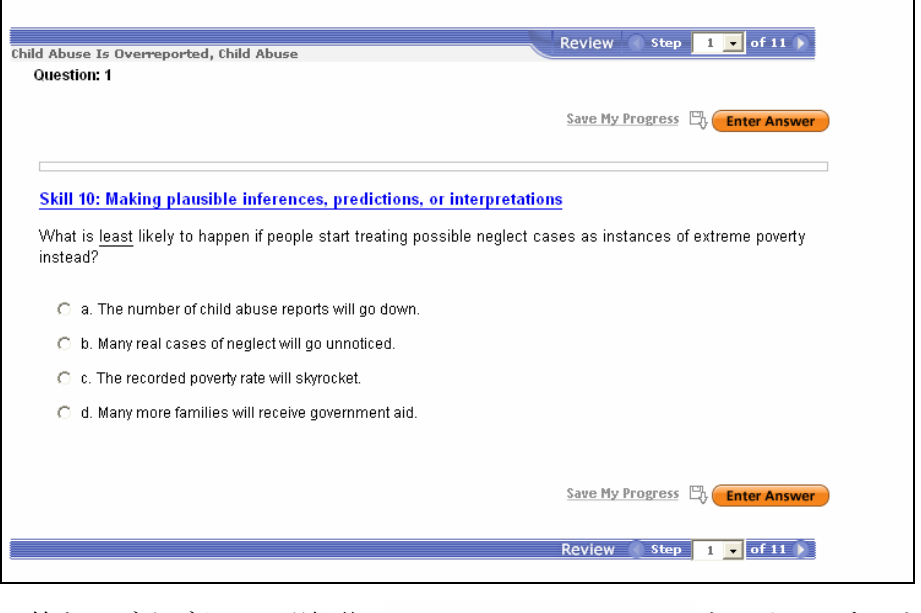

回答をラジオボタンで選択後 Save My Progress State Answer

をクリックすると2問目に移ります。

※ 設問は全10問で、そのうち8問が4択問題、2問が記述式になります。

※ 10 問目が終了すると、Student Feed back のページが表示されます。

| Child Abuse Is Overreported, Child Abuse Review 🔍 Step 11 🔽 of 11 💽    |
|------------------------------------------------------------------------|
| Question: 11                                                           |
| Student Feedback<br>(Optional)                                         |
| 1) I understood the major points of the article.                       |
| O a. Strongly agree                                                    |
| C b. Agree                                                             |
| C c. Disagree                                                          |
| C d. Strongly disagree                                                 |
|                                                                        |
| <ol><li>agreed with the author's point of view on the topic.</li></ol> |
| C a. Strongly agree                                                    |
| C b. Agree                                                             |
| C c. Disagree                                                          |
| C d. Strongly disagree                                                 |
|                                                                        |
| 3) I found the article interesting.                                    |
| C a. Strongly agree                                                    |
| C b. Agree                                                             |
| C c. Disagree                                                          |
| C d. Strongly disagree                                                 |

4. 画面下部の「Submit」をクリックするとテストが終了して、テスト結果の画面が表れます。

| 30.00%<br>ncorrect: 5<br>solutions<br>solutions<br>solutio | <b>Print E-mail</b><br><b>C</b> save the Quiz you must<br>e-mail or print this page. |
|----------------------------------------------------------------------------------------------------|--------------------------------------------------------------------------------------|
| Question: 1<br>Skill 10: Making plausible inferences, predictions, or im<br>What is <u>least</u> likely to happen if people start treating poss                                                                                                    | terpretations<br>sible neglect cases as instances of extreme poverty instead?        |
| & a. The number of child abuse reports will go down.                                                                                                    |                                                                                      |
| O b. Many real cases of neglect will go unnoticed.                                                                                                    |                                                                                      |
| 🔘 c. The recorded poverty rate will skyrocket.                                                                                                    |                                                                                      |
|                                                                                                    |                                                                                      |
| O d. Many more families will receive government aid.                                                                                                    |                                                                                      |

テストの結果は、印刷もしくは E-mail に添付して送付することができます。

# ○ 関連記事を再検索できます。

#### Find Out More

Using the Opposing Viewpoints Resource Center, find two articles about children who were sexually abused. In a Venn diagram, list actions that could have prevented each case in a separate circle. Actions that could have prevented both should go in the overlapping part.

Begin your search here: Child abuse

「Child Abuse」をクリックすると、OVRC 内の関連記事の一覧が表示されます。